## Negotiated Rates

Updated December 2024

## Trip Record Setup

|                                                              |             | -C 01            |                  | 00000042  | DUD |                 |              |
|--------------------------------------------------------------|-------------|------------------|------------------|-----------|-----|-----------------|--------------|
|                                                              | Ir1p#:      | 10 OT)           | • KIN#:          | 999999043 | ROD | WISER           |              |
| 16)                                                          | OriginCode: | R 04)            | Region.:         |           |     | 05) ValidFrom.  | : 09/15/2024 |
| 17)                                                          | Address:    | 921 KNOLLV       | OOD VILLA        | GE RD     |     | 06) ValidTo:    | : 01/07/2025 |
| 18)                                                          | city:       | CASEYVILL        | i 19)            | State: IL |     | 07) Appr Maint: |              |
| 20)                                                          | Zip:        | 62232            |                  |           |     | 08) Cancels:    |              |
| 21)                                                          | Time:       | 09:00am          |                  |           |     | 09) Group:      |              |
| 22)                                                          | DestCode:   | D                |                  |           |     | 10) Terminate.  |              |
| 23)                                                          | Address:    | 2130 JOHNS       | SON ROAD         |           |     | 11) Notes       |              |
| 24)                                                          | City:       | GRANITE CI       | TY 25)           | State: IL |     | 12) Neg. Rate.: | :[250.00]    |
| 26)                                                          | zip:        | 62040            |                  |           |     | 13) OFacility.  |              |
| 27)                                                          | Time: 3     | 10:00am 28)      | <b>VNum.:</b> 04 | 4         |     | 14) DFacility.  |              |
| 29)                                                          | Plate:      | рт4444 30)       | Miles: 1         | 2         |     | 15) Round Trip  | ? Y          |
| 31)                                                          | Procedure:  | <u>г2003 32)</u> | Desc: NE         | GOTIATED  |     | 33) Category    | : 54         |
| 34)                                                          | Procedure:  | 35)              | Desc:            |           |     | 36) Category    |              |
| 37)                                                          | Procedure:  | 38)              | Desc:            |           |     | 39) Category    |              |
| 40)                                                          | Procedure:  | 41)              | Desc:            |           |     | 42) Category:   |              |
| FI=File   DE=Delete   CL=Clear   UP=Unpost   /=Quit   ?=Help |             |                  |                  |           |     |                 |              |
| CONTROL: _                                                   |             |                  |                  |           |     |                 |              |

- 1. Enter the negotiated amount into the Neg. Rate field.
- 2. Use the T2003 Procedure Code and leave all other procedure fields blank.
- 3. The FROM trip will update automatically.

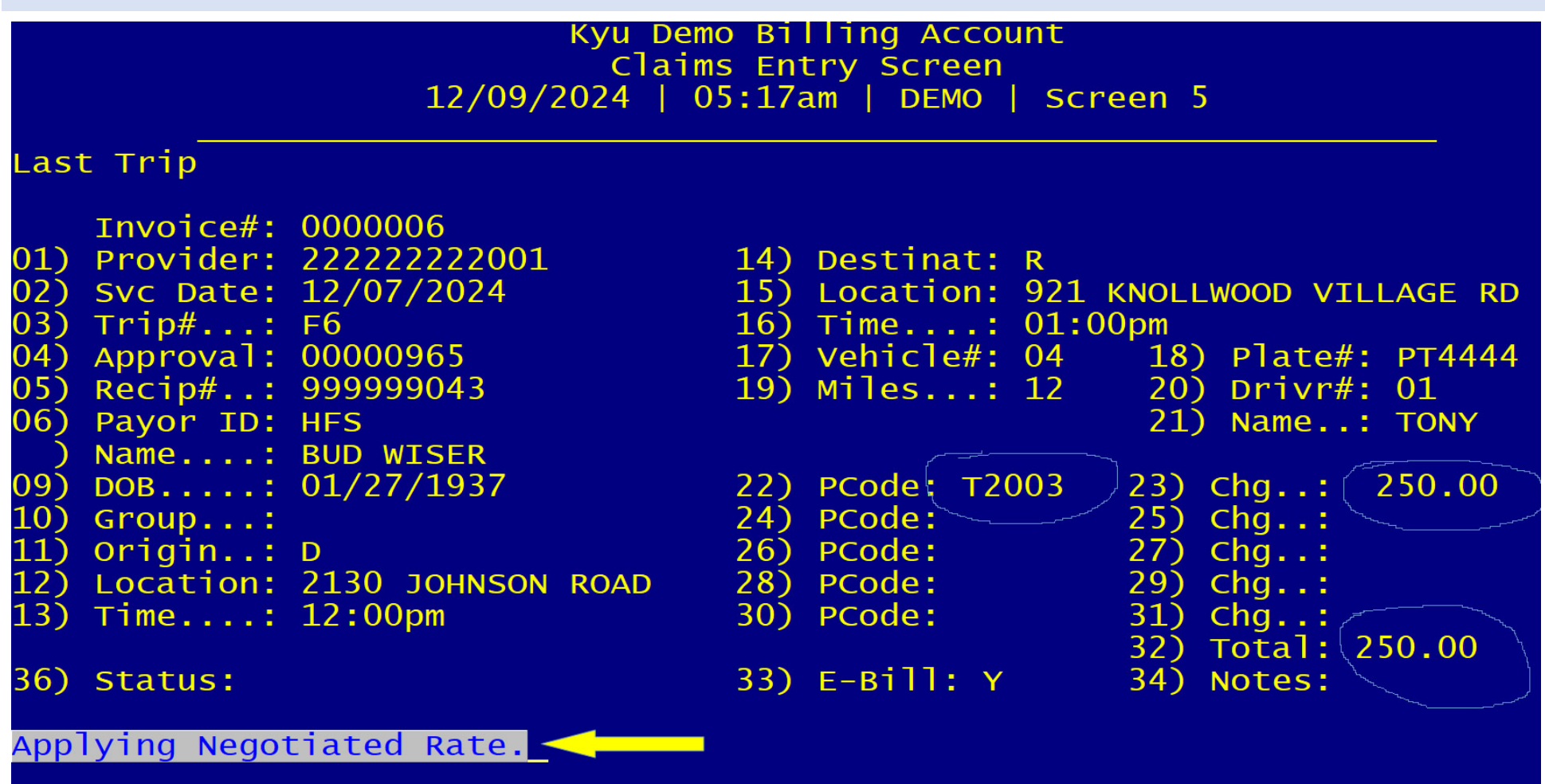

When a claim is manually created for a negotiated rate, you will receive a prompt like the one above to remind you that you are billing a negotiated rate. Simply press enter to pass this prompt.

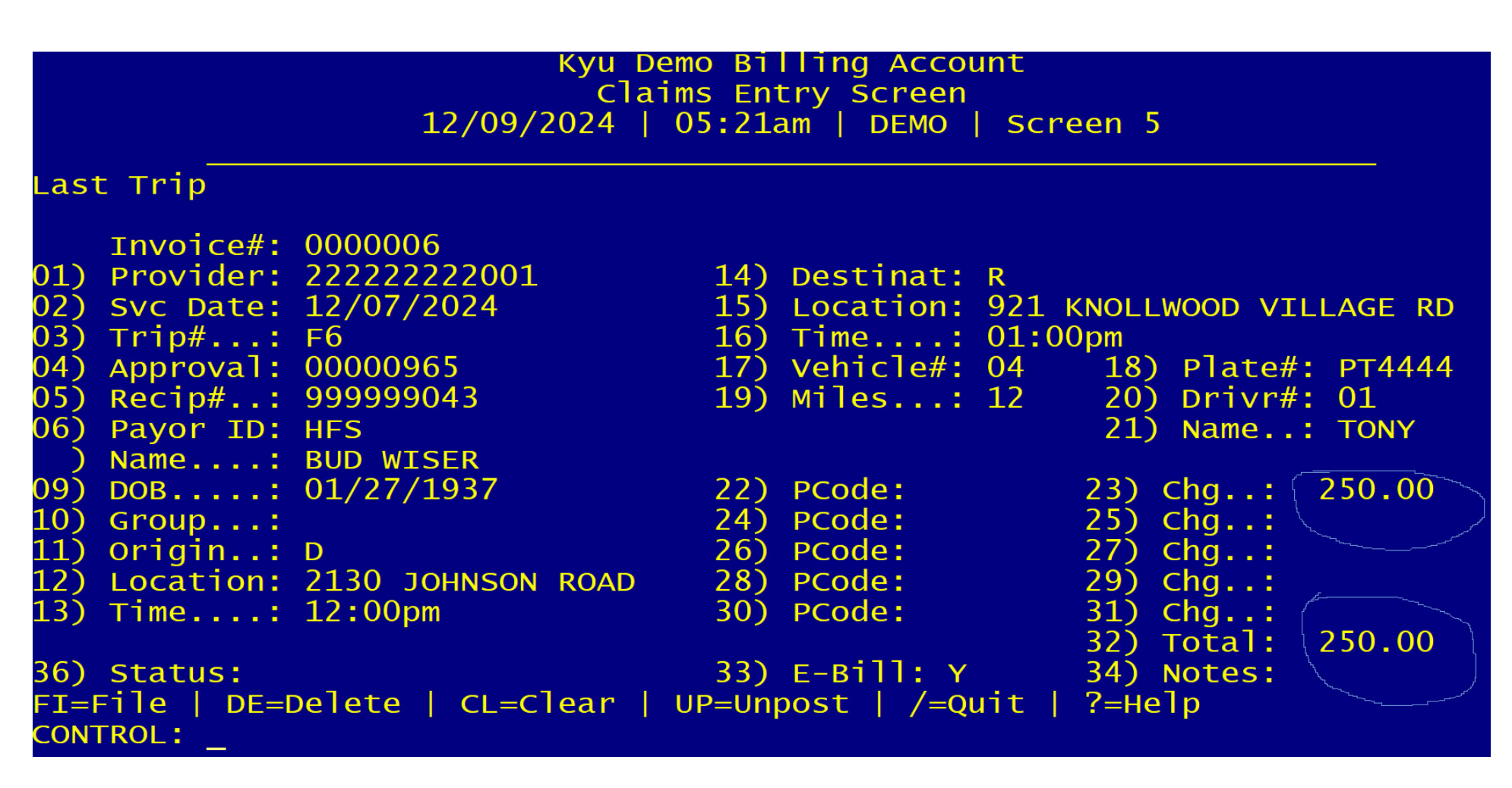

Press ENTER through the claim as you normally would. The procedure code may not be visible at this point, but it is saved in the claim.